## 受検申請書等のダウンロード方法

|                                                                                                    | ① 滋賀県職業能力開発協会のホームペー                    |
|----------------------------------------------------------------------------------------------------|----------------------------------------|
|                                                                                                    | ジを開く。                                  |
|                                                                                                    |                                        |
| ホーム お知らせ 協会概要 字業のご糸内 よくある質問                                                                                                    | ② 能力評価試験を押下する。                         |
|                                                                                                    |                                        |
|                                                                                                    |                                        |
| 令和3年度<br>「滋賀県職業能力開発協会 会員向けセミナー」                                                                                                    |                                        |
| 【全3回】参加背無料                                                                                                    |                                        |
|                                                                                                    |                                        |
|                                                                                                    |                                        |
|                                                                                                    |                                        |
| 能力評価試験 調習・研修 若年技能者人材 溢罚果技能士会 貸完 <                                                                                                    |                                        |
|                                                                                                    |                                        |
| · ▲ 也 即 第 @ *                                                                                                    |                                        |
| P ごごに入力して後期     O      O     C      E      O     S'C      R     A      O     S'C     R     A      O     S'C     R     A     S'C     S'C     R     A     S'C     S'C     R     A     S'C     S'C     R     A     S'C     S'C     R     A     S'C     S'C     R     A     S'C     S'C     S'C     S     S |                                        |
| • * ******************************                                                                                                    |                                        |
| ← → C A A http://bige-modually@or/jp/preject/dil/giken-global.cooperation/ ★ Ø @                                                                                                    | ③ 技能検定(外国人技能美智生対象)」を押                  |
| ☆ ※(久々の東本家の内上・海然支流<br>滋賀県職業能力開発協会                                                                                                    | エナフ                                    |
| SHIGA VOCATIONAL ABILITY DEVELOPMENT ASSOCIATION<br>ホーム お知らせ 協会概要 予楽のご案内 よくある貨間                                                                                                    | トック。                                   |
| 杰——」人,華華和《二章的···· 能力/开图258 。 物的绘文(约集人物修正是分为版)                                                                                                    |                                        |
|                                                                                                    |                                        |
| 能力評価計算                                                                                                    |                                        |
|                                                                                                    |                                        |
|                                                                                                    |                                        |
| 土が始全 (金融) 林田後定 コンビュータサービス レジタフェル 川マ治会                                                                                                    |                                        |
| 3A86002(1896)18097 (外国人共認実習生対象) 技能評価試験 こうかんチャップのUC                                                                                                    |                                        |
|                                                                                                    |                                        |
|                                                                                                    |                                        |
| 技能検定(外国人技能実習生対象)                                                                                                    |                                        |
| # 22に入力して快報 O C In へ 合 知 (4 A 2000/07) 口                                                                                                    |                                        |
| - 0 X                                                                                                    | ④ 【4】 必要書類のダウンロードから「R4                 |
| C      A      Inter/align-rolaligner/gio/project/doll/glam-global_cooperation/                                                                                                    | は能給完由請書等必要書精一式」を描下し                    |
| 2014年1月1日日本の日本市内を注意を定めた。<br>2015年1日日本の日本市内を注意を発展した。<br>2015年1日本の日本市内を注意を発展した。<br>2015年1日本の日本市内を発展した。<br>2015年1日本の日本市内を発展した。<br>2015年1日本の日本市内を発展した。<br>2015年1日本の日本市内を発展した。<br>2015年1日本の日本日本の日本市内を発展した。<br>2015年1日本の日本日本の日本日本の日本日本の日本日本日本日本の日本日本日本日本日本日本                                                                                                    |                                        |
| ▼ SHIGA VOCATIONAL ABUTY DEVELOPMENT ASSOCIATION<br>ホーム お知らせ 協会概要 字案のご案内 よくある首同                                                                                                    | ノアイルを保住する。                             |
|                                                                                                    |                                        |
| ·                                                                                                    | ⑤ 試験日決定後、保存したファイルに必要                   |
| [4] 必要書類のダウンロード                                                                                                    | 事項を入力してA4中厚以上の用紙に印刷                    |
| 脂瘤的体                                                                                                    | ナズ (由注書)は市正印刷                          |
| ダウンロードしてください(シート(入力方法)を参照の上、入力し印刷したものを提出方願い取します。)                                                                                                    | 9 る。(甲胡青は町囲印柳川                         |
| R3技能修定申请書籍必要書類一式 D                                                                                                    |                                        |
| · · · · · · · · · · · · · · · · · · ·                                                                                                    | <ol> <li>試験日決定後、速やかに申請書等必要書</li> </ol> |
|                                                                                                    | 粗を送付する (受検手数料の納付)                      |
|                                                                                                    | 规也达出了了。(文换于 <del>数</del> 件》》和117       |
| 10月1日 日本 10日 11日 11日 11日 11日 11日 11日 11日 11日 11日                                                                                                    |                                        |
| P ことに入力に従き     O    O    O    O    I    I    I                                                                                                    |                                        |
| マ 技能検査 (外国人技能業署会対・x +         - の X                                                                                                    | 事務要領は「各書式はこちらからダウンロー                   |
| $\leftarrow$ $\rightarrow$ $C$ $\bigcirc$ $\Rightarrow$ https://shige-nokaikyo.or/jp/project/skill/giken-global_cooperation/                                                                                                    | ドレてご利用ください」から閲覧可能(ダウ                   |
| ●K/Aの電素能力的片と電気を支援                                                                                                    |                                        |
| SHIGA VOCATIONAL ABILITY DEVELOPMENT ASSOCIATION                                                                                                    | ンロートリンです。                              |
| ホーム お知らせ 協会概要 事業のご案内 よくある質問                                                                                                    |                                        |
|                                                                                                    |                                        |
| 各書式はこちらからダウンロードしてご利用ください                                                                                                    |                                        |
| <ul> <li>・会和3年度技術検空実施環境(作業) 一覧等 D</li> </ul>                                                                                                    |                                        |
| ・会和3年度現時以等技能修定事務要領(続時)2級・諸時3級・基礎級)                                                                                                    |                                        |
| • 技態検定事務要領 (R.3 概要版)                                                                                                    |                                        |
| ・技能修定申請書(技能修定写真票会む)                                                                                                    |                                        |
| xlsx)                                                                                                    |                                        |
| <ul> <li>技能総定申請書(技能総定写真票会む)</li> <li>odf)</li> </ul>                                                                                                    |                                        |
| ·履歴書 (xlsx) 通 履歴書 (pdf) D                                                                                                    |                                        |
| <ul> <li>(本)</li> <li>(bq) 箇面指認実 (xex)</li> <li>(本)</li> </ul>                                                                                                    |                                        |
| <ul> <li>試験会構成で図 (xlxx) 図 (xlxx) (0 は)(xlx)(xlx)(xlx)(xlx)(xlx)(xlx)(xlx)(xl</li></ul>                                                                                                    |                                        |
| ・技能検定試験問題等コピー体験書(外型人技能実習生用)(xlsx) 🔒 技能検定試験問題等コピー体験書(外国人技能実習生用) 🗏 A 🖞 🛄 🎋 🥹                                                                                                    |                                        |
|                                                                                                    |                                        |